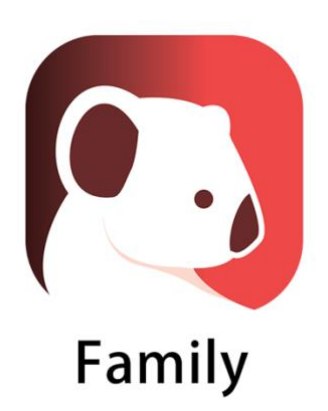

# **Qualla Family**

# GUIA RÀPIDA DE L'APLICACIÓ QUALLA FAMILY PER IOS I

ANDROID

© 2020 Qualla Systems S.L. All Rights Reserved.

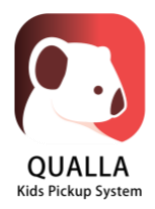

# Índex

| 1 | Des  | càrrega                   | 3  |
|---|------|---------------------------|----|
|   | 1.1  | Android                   | 3  |
|   | 1.2  | iOS                       | 3  |
| 2 | Acce | és                        | 4  |
|   | 2.1  | Registre                  | 4  |
|   | 2.2  | Login                     | 6  |
| 3 | Hon  | าย                        | 8  |
| 4 | Reco | ollidors                  | 9  |
|   | 4.1  | Afegir un recollidor      | 10 |
|   | 4.2  | Editar un recollidor      | 11 |
|   | 4.3  | Eliminar un recollidor    | 13 |
| 5 | Not  | ificacions                | 15 |
| 6 | Serv | /eis                      | 16 |
|   | 6.1  | Autoritzacions            | 16 |
|   | 6.2  | Altres aules              | 19 |
|   | 6.3  | Extraescolars i pagaments | 20 |
| 7 | Con  | figuració                 | 22 |
| 8 | Con  | tacte                     | 23 |

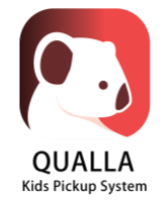

# 1 Descàrrega

#### 1.1 Android

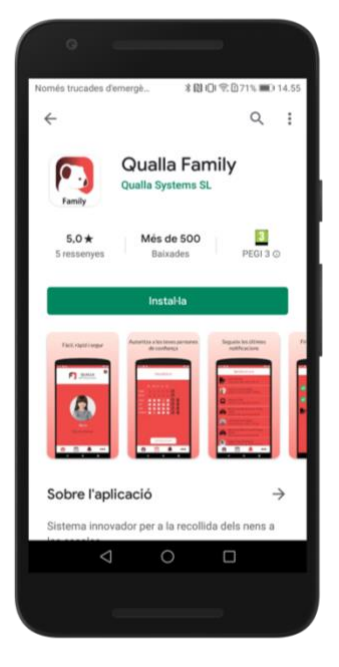

#### 1.2 iOS

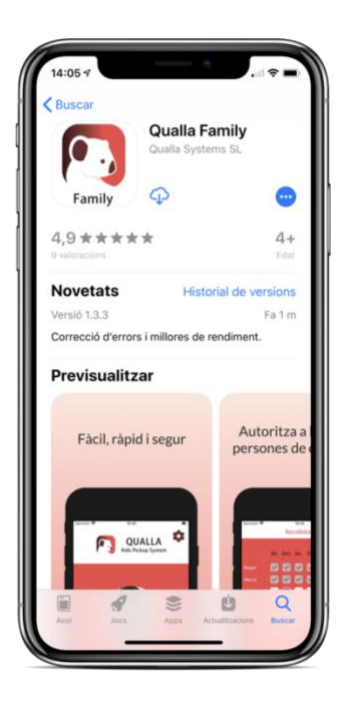

- 1. Obrir l'aplicació Google Play.
- 2. Buscar "Qualla Family".
- 3. Descarregar.

- 1. Obrir l'aplicació App Store.
- 2. Buscar "Qualla Family".
- 3. Descarregar.

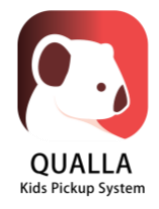

### 2 Accés

#### 2.1 Registre

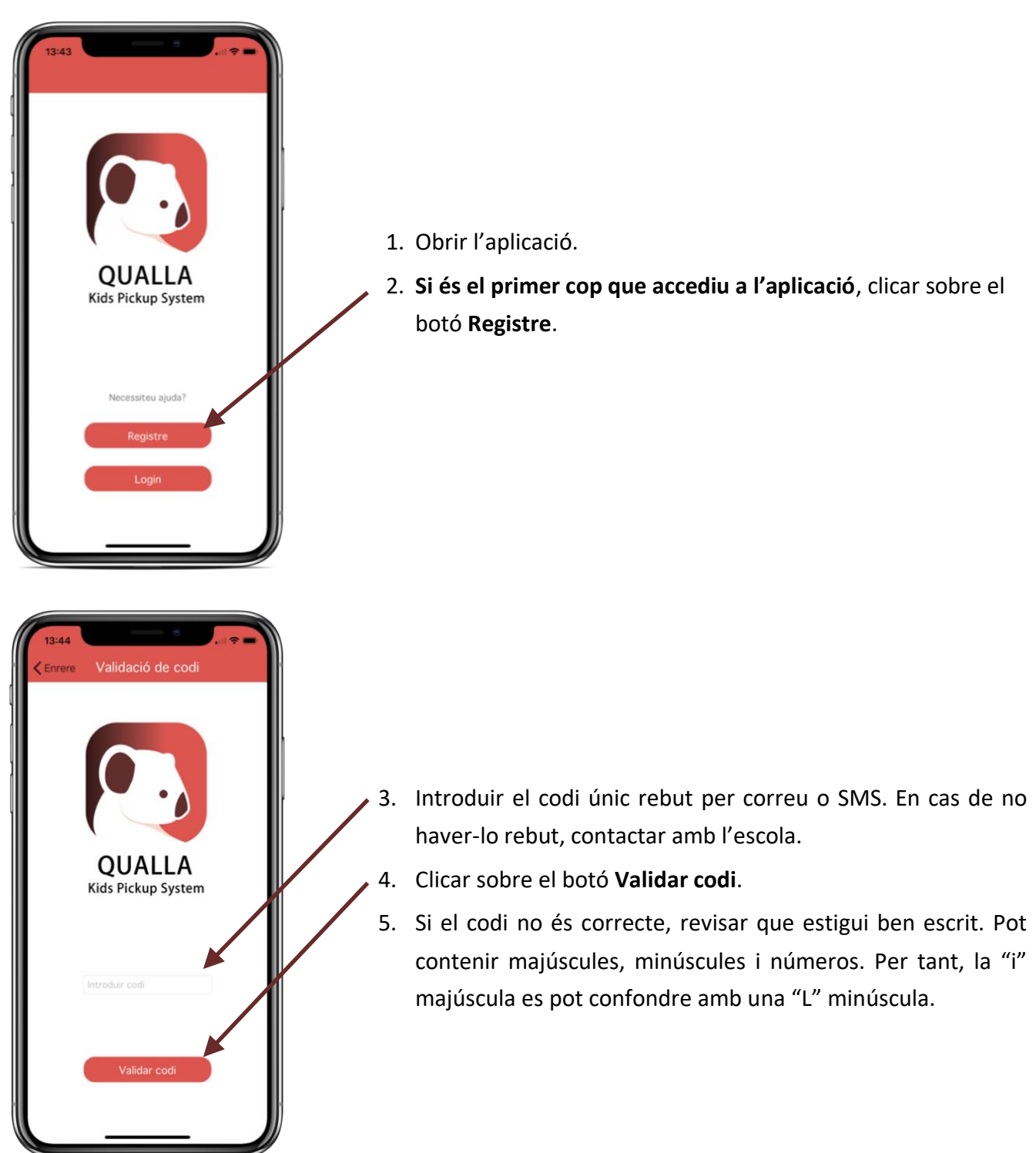

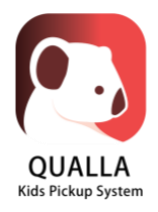

| 13:50 Contraction of the second second secon | <ol> <li>Afegir una foto del usuari de l'aplicació (pare/mare). La foto<br/>hauria de ser de la cara perquè així l'escola pot identificar<br/>amb més facilitat la persona que ve a recollir el nen/a.<br/>Important: No afegir una foto del nen/a.</li> </ol> |
|----------------------------------------------------------------------------------------------------|----------------------------------------------------------------------------------------------------|
| qualla@quallasystems.com Contrasenya Repetir Contrasenya                                                                                                    | <ol> <li>Comprovar que el correu electrònic és el correcte (aquesta<br/>adreça és la que heu facilitat a l'escola). En cas contrari,<br/>contactar amb l'escola.</li> </ol>                                                                                    |
|                                                                                                    | 8. Introduir una contrasenya de 8 caràcters com a mínim.                                                                                                    |
| Registre                                                                                                    | 9. Clicar sobre el botó <b>Registre</b> .                                                                                                    |

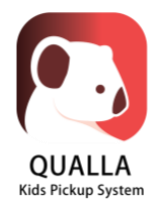

#### 2.2 Login

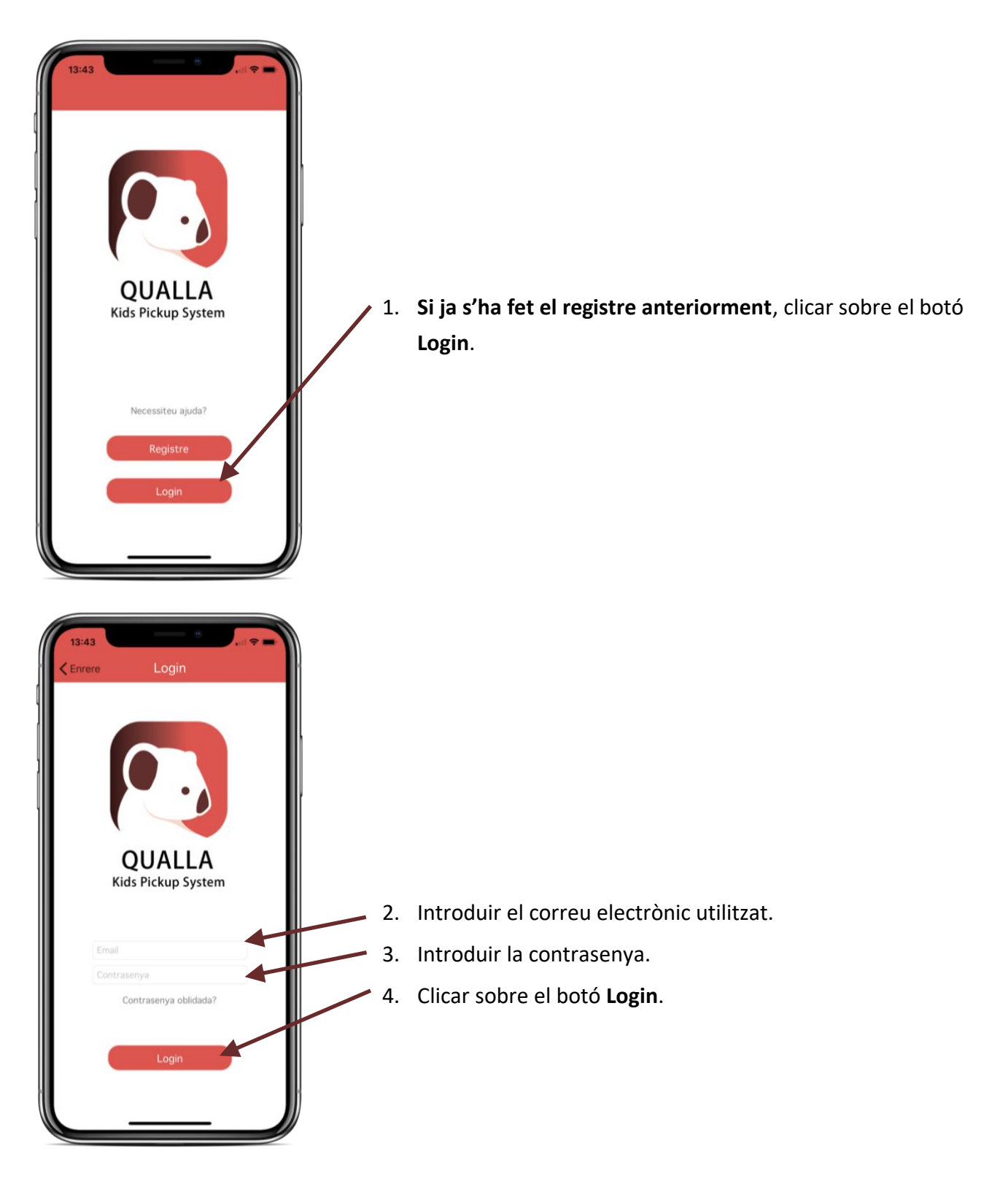

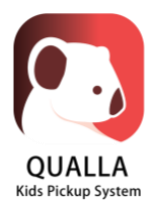

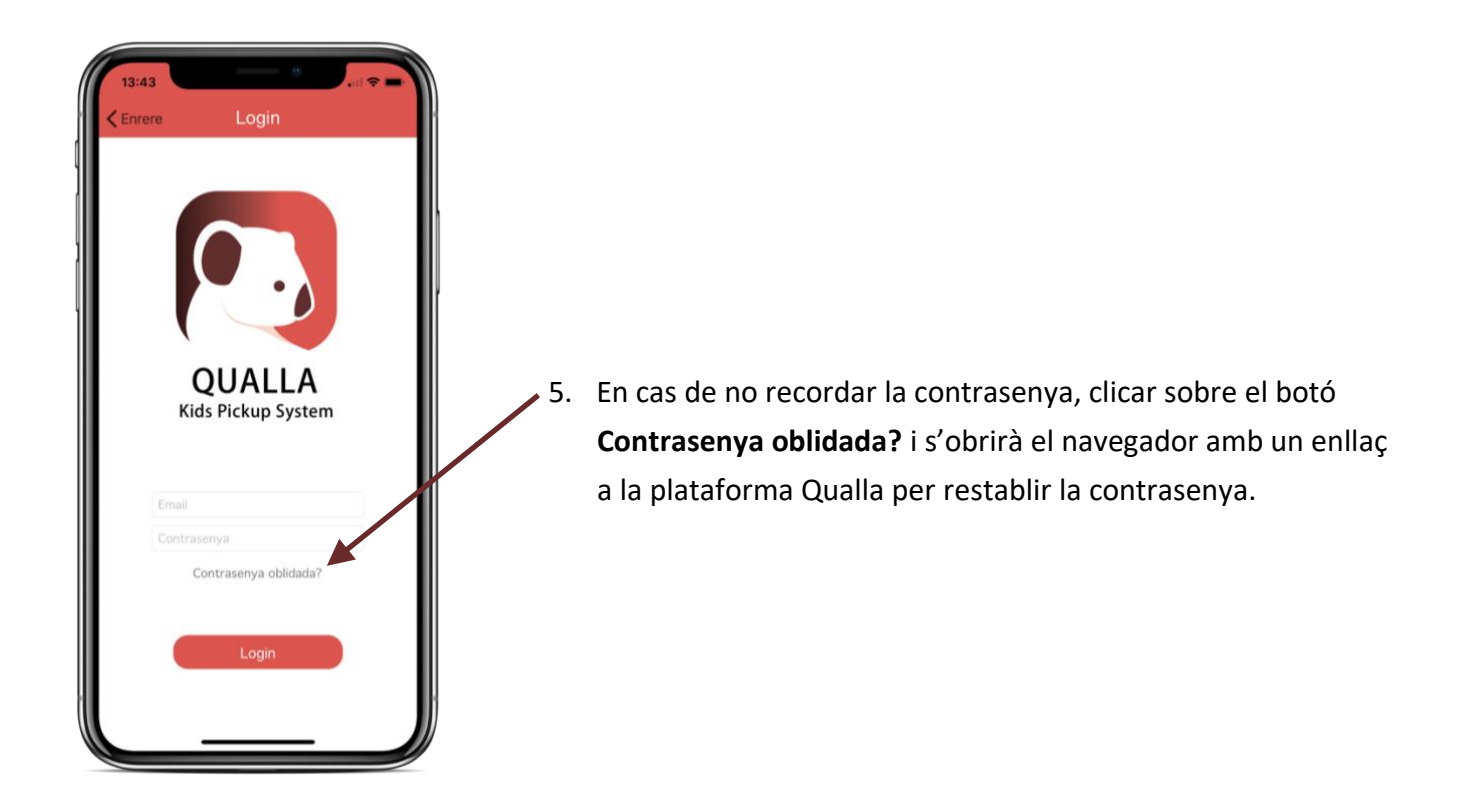

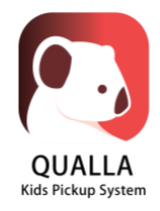

# 3 Home

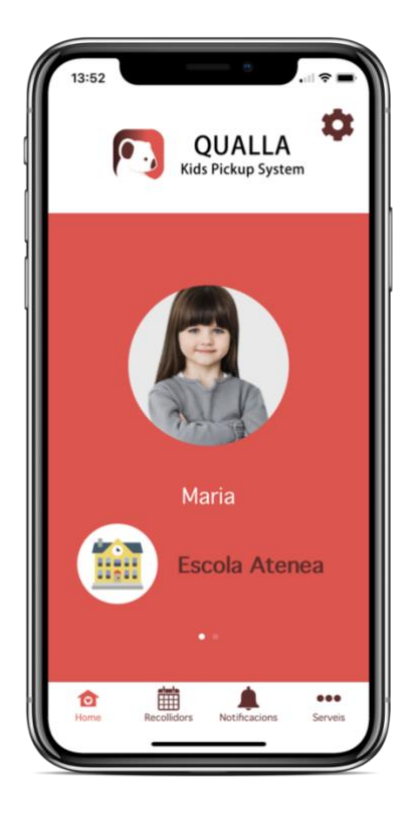

- A la pantalla "Home" apareixen tots els fills/es del usuari.
- Per a cada fill/a es mostra una foto, el nom i l'escola.
- Per veure la resta de fills call lliscar amb el dit cap a la dreta.

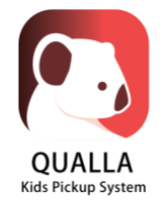

# **4** Recollidors

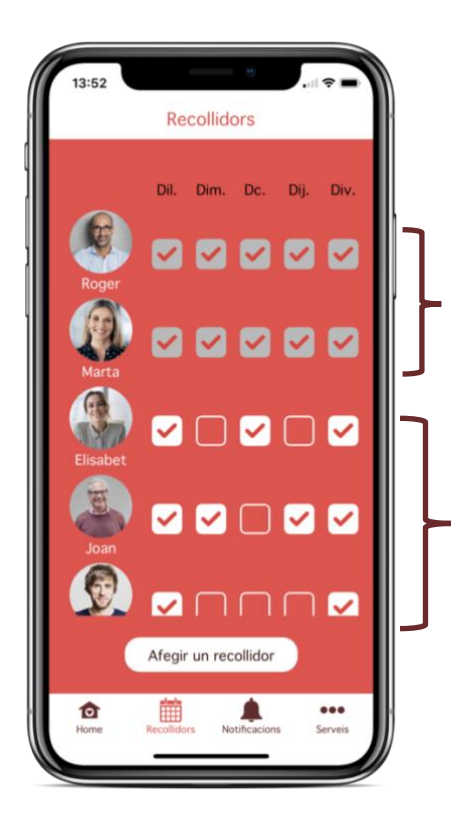

A la pantalla "Recollidors" apareixen totes les persones autoritzades a recollir els nens per a cada dia de la setmana.

Els pares sempre es mostren a la part superior i estan autoritzats tots els dies per defecte. Els dies apareixen marcats en gris i no es poden editar.

La resta de recollidors es mostren tot seguit i els dies es poden editar.

Per editar els dies només cal clicar sobre el requadre del dia escollit i automàticament els canvis quedaran guardats.

**Important**: Si el fill/a pot sortir sol de l'escola, només cal afegir-lo com a recollidor i marcar els dies que ho pot fer.

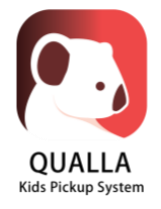

#### 4.1 Afegir un recollidor

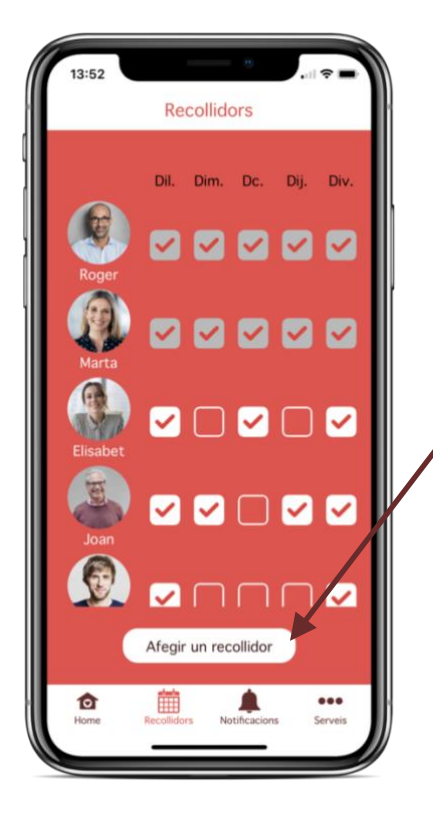

10:01

1. Clicar sobre el botó Afegir un recollidor.

- 2. Afegir una foto del recollidor. La foto hauria de ser de la cara perquè així l'escola pot identificar amb més facilitat la persona que ve a recollir el nen/a.
- 3. Introduir la informació del recollidor: Nom i cognoms, DNI, mòbil i relació amb el nen.
- 4. Clicar sobre Afegir recollidor.

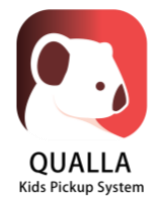

#### 4.2 Editar un recollidor

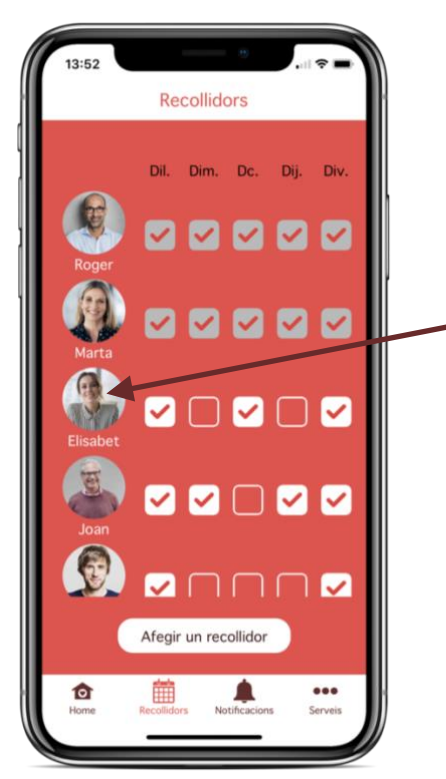

1. Clicar sobre la foto o nom del recollidor que es vol editar.

- 10:01
  Recollidors

  Dil.
  Dim.
  De.

  Dil.
  Dim.
  De.

  Dil.
  Dim.
  De.

  Dil.
  Dim.
  De.

  Dil.
  Dim.
  De.

  Dil.
  Dim.
  De.

  Dil.
  Dim.
  De.

  Dil.
  Dim.
  De.

  Dil.
  Dim.
  De.

  Dil.
  Dim.
  De.

  Dil.
  Dim.
  De.

  Dil.
  Dim.
  De.

  Dil.
  Dim.
  De.

  Dil.
  Dim.
  De.

  Dil.
  Dim.
  De.

  Dil.
  Dim.
  De.

  Dil.
  Dim.
  De.

  Dil.
  Dim.
  Dim.

  Dil.
  Dim.
  Dim.

  Dil.
  Dim.
  Dim.

  Dil.
  Dim.
  Dim.

  Dil.
  Dim.
  Dim.

  Dil.
  Dim.
  Dim.

  Dil.
  Dim.
  Dim.

  Dim.
  Dim.
  Dim.

  Dim.
  Dim.
  Dim.

  Dim.
  Dim.
  Dim.

  Dim.
  Dim.

  Dim.
  Dim.

  Dim.
  Dim.

  Dim.
  Dim.

  Dim.
  Dim.

  Dim.
  Dim.

  Dim.
  Dim.

  Dim.
  Dim.

  Dim.
  Dim.

  Dim.
  Dim.

  Dim.
  Dim.

  Dim.
  Dim.

  Dim.
  Dim.

  Dim.
  Dim.

  Dim.
  Dim
- 2. Clicar sobre **Editar** i automàticament s'obrirà una pantalla amb tota la informació del recollidor.

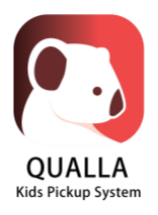

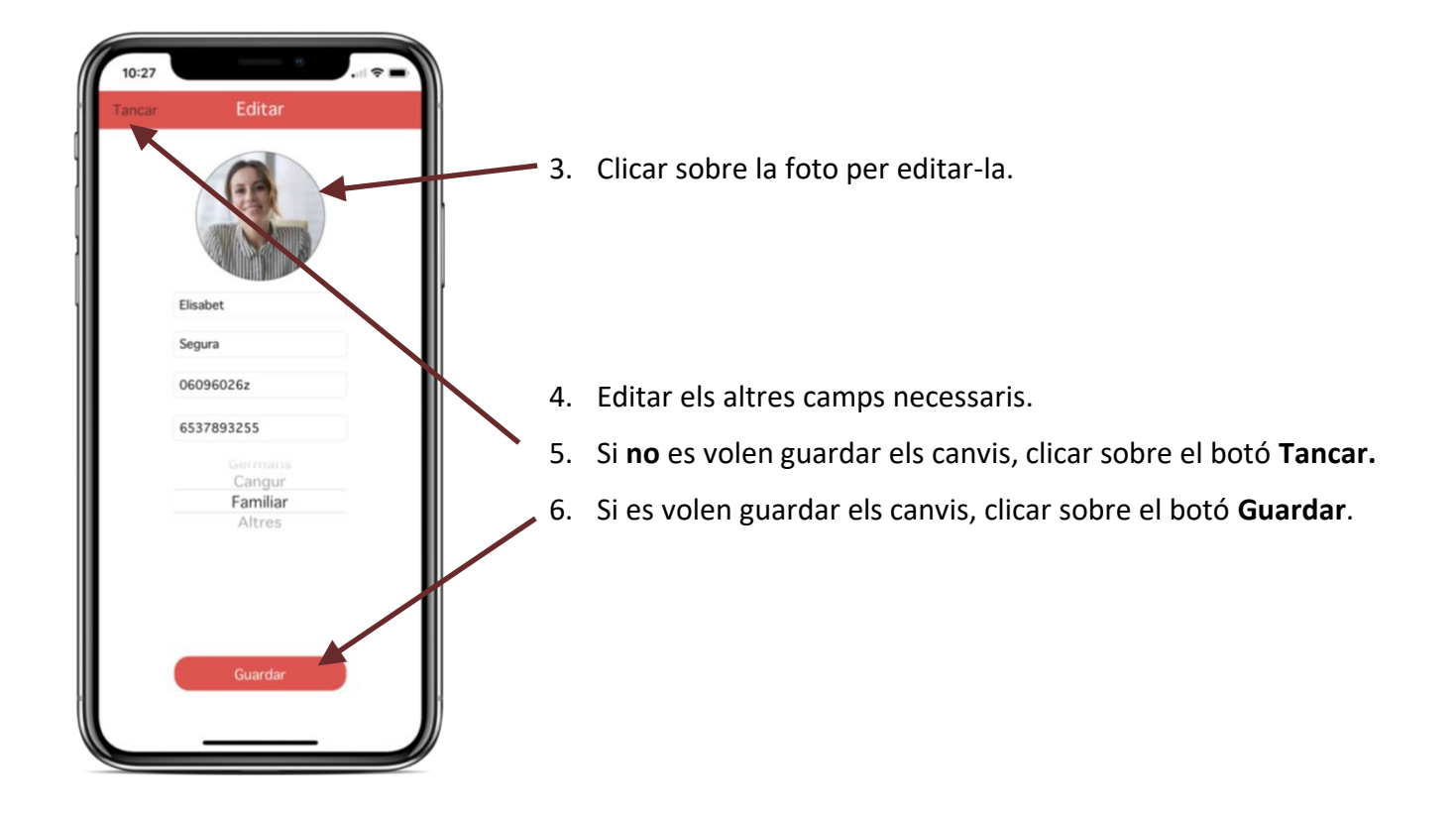

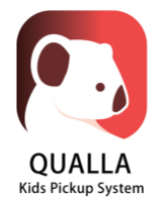

#### 4.3 Eliminar un recollidor

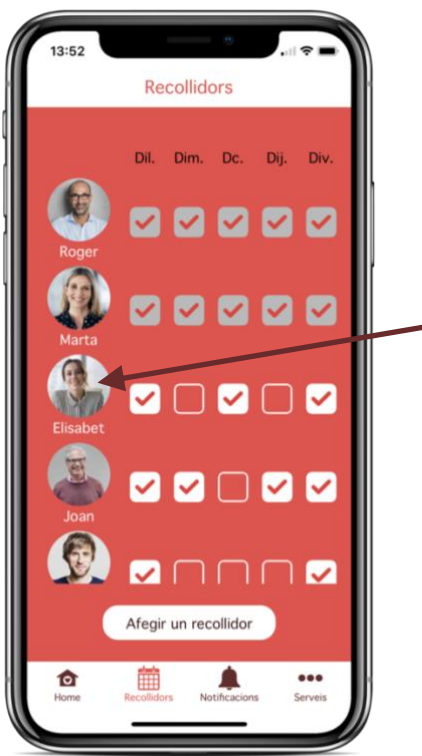

1. Clicar sobre la foto o nom del recollidor que es vol eliminar.

- ID:01

  Recollidors

  Dil.

  Dil.

  Dil.

  Dil.

  Dil.

  Dil.

  Dil.

  Dil.

  Dil.

  Dil.

  Dil.

  Dil.

  Dil.

  Dil.

  Dil.

  Dil.

  Dil.

  Dil.

  Dil.

  Dil.

  Dil.

  Dil.

  Dil.

  Dil.

  Dil.

  Dil.

  Dil.

  Dil.

  Dil.

  Dil.

  Dil.

  Dil.

  Dil.

  Dil.

  Dil.

  Dil.

  Dil.

  Dil.

  Dil.

  Dil.

  Dil.

  Dil.

  Dil.

  Dil.

  Dil.

  Dil.

  Dil.

  Dil.

  Dil.

  Dil.

  Dil.

  Dil.

  Dil.

  Dil.

  Dil.

  Dil.

  Dil.

  Dil.

  Dil.

  Dil.

  Dil.

  Dil.

  Dil.

  Dil.

  Dil.

  Dil.

  Dil.

  Dil.

  Dil.

  Dil.

  Dil.

  Dil.

  Dil.

  Dil.

  Dil.

  Dil.

  Dil.

  Dil.

  Dil.<
- 2. Clicar sobre **Eliminar**. En el cas dels pares que apareixen a la part superior (Roger i Marta a l'exemple), no es poden eliminar.

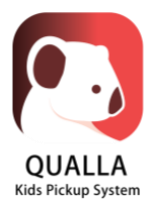

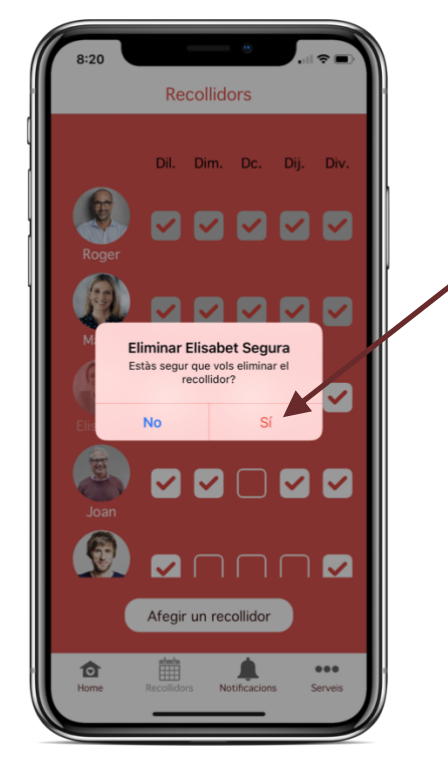

3. Reviseu que és el recollidor que voleu eliminar i cliqueu a Sí.

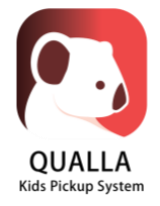

# **5** Notificacions

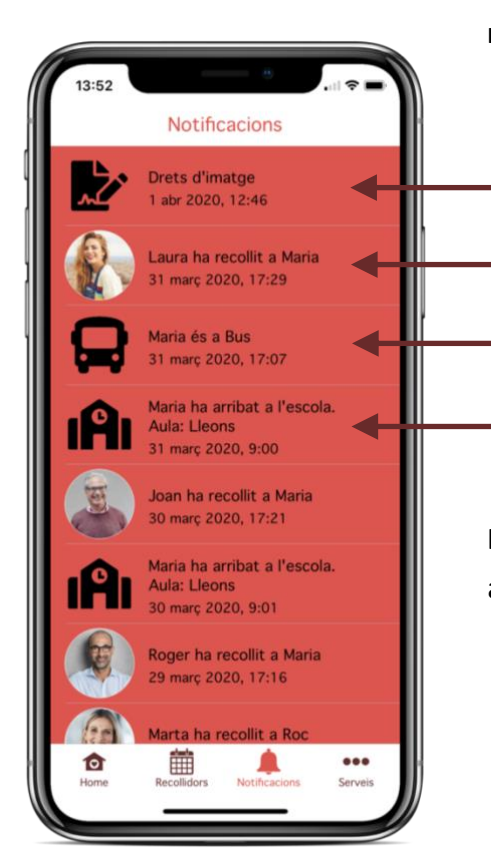

A la pantalla "Notificacions" es mostren les últimes notificacions rebudes per ordre temporal. N'hi ha de diferents tipus:

- Noves autoritzacions a firmar.
- Recollides amb el nom del nen i la persona que l'ha recollit.
- Aules virtuals com acollida, bus o altres serveis de l'escola.
- Arribades quan el nen ha arribat a l'escola.

**Important**: En funció dels serveis utilitzats per la vostra escola, algunes de les notificacions anteriors no es mostraran.

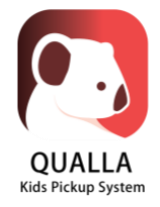

# 6 Serveis

#### 6.1 Autoritzacions

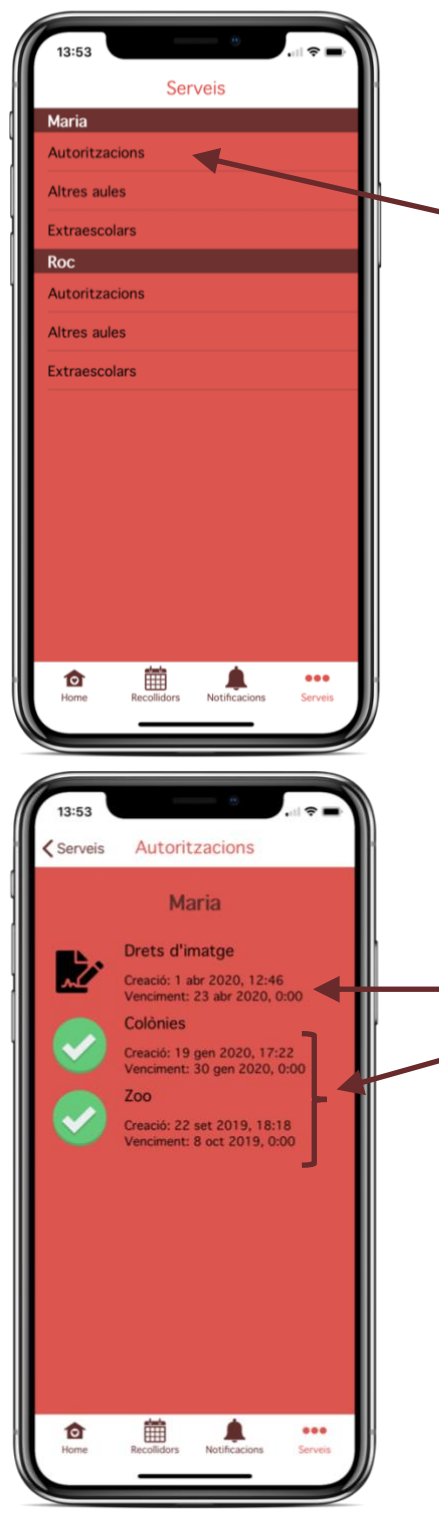

**Important**: És un servei opcional. La vostra escola pot no utilitzarlo i en aquest cas "Autoritzacions" no apareixeria a la llista.

1. A través de la pantalla "Serveis" es pot accedir a les autoritzacions de cada nen/a.

- 2. En aquesta pantalla es mostren totes les autoritzacions del nen/a seleccionat:
  - a. Les pendents de firmar.
  - b. Les ja firmades.

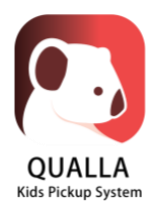

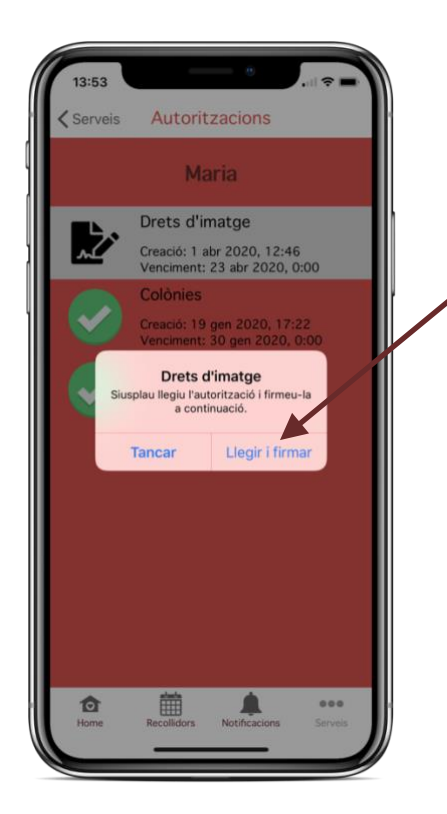

3. Si es selecciona una autorització no firmada, apareixerà un missatge per firmar-la. Clicar **Llegir i firmar**.

- 13:53 Tancar Drets d'imatge III Rei rei metale III Rei rei metale III Rei metale III Rei
- 4. Es mostrarà el fitxer amb la autorització a firmar. Per firmarla cal clicar el botó **Firmar**.

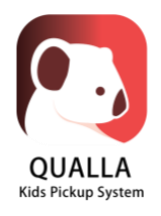

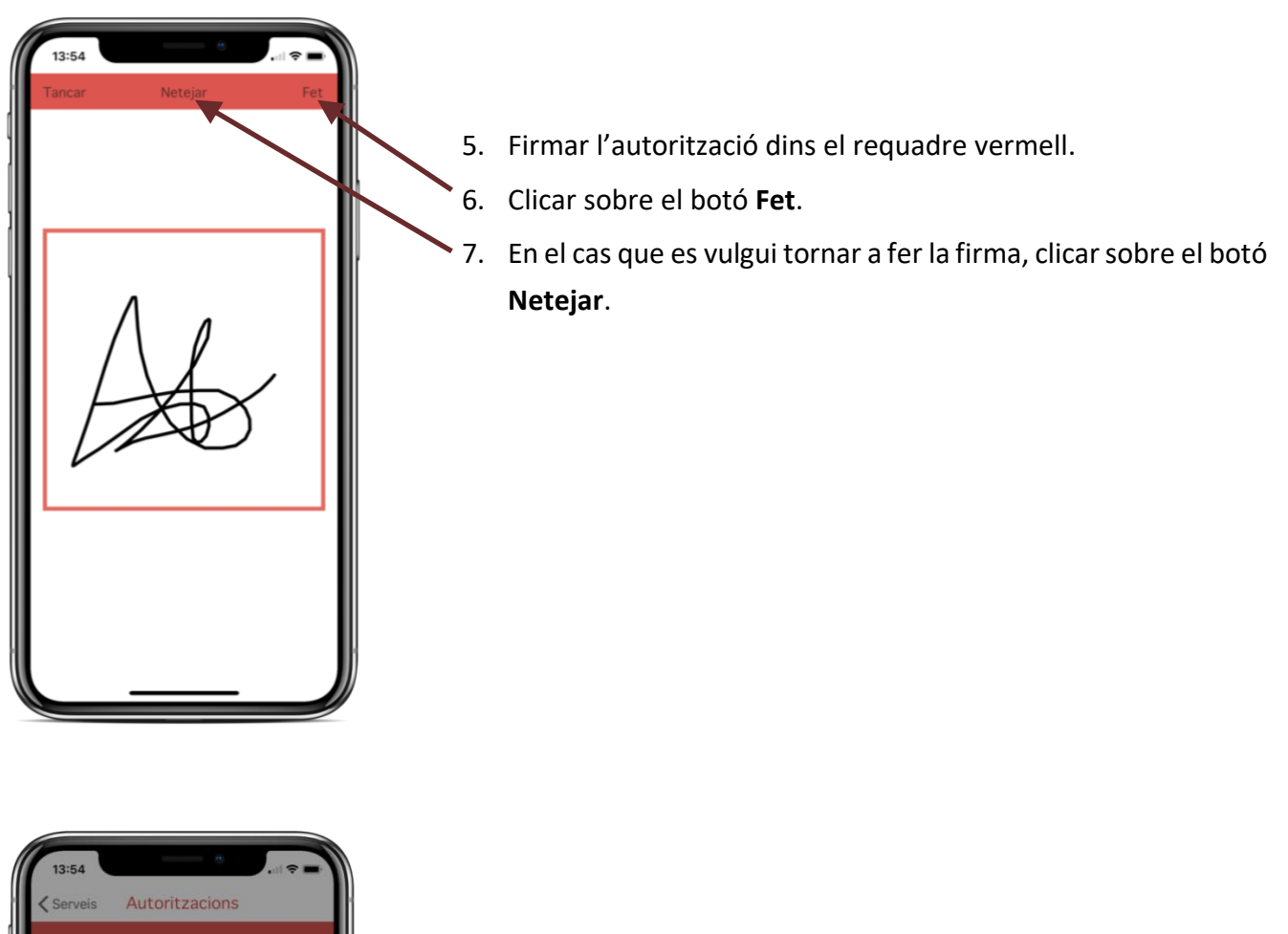

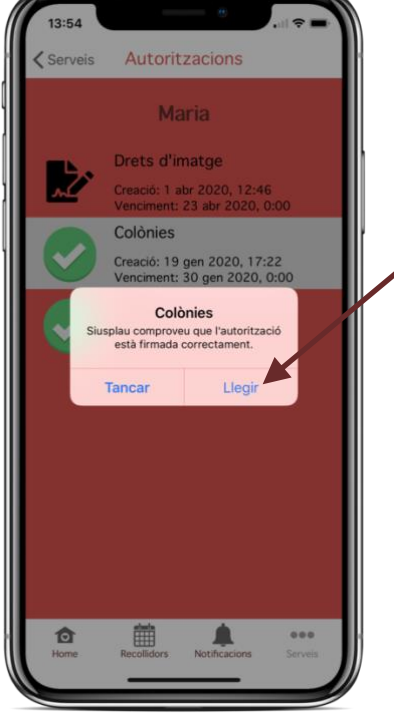

8. Finalment, es pot consultar una autorització ja firmada anteriorment, clicant sobre ella i tot seguit sobre Llegir.

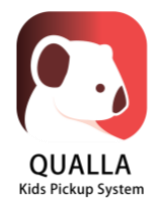

#### 6.2 Altres aules

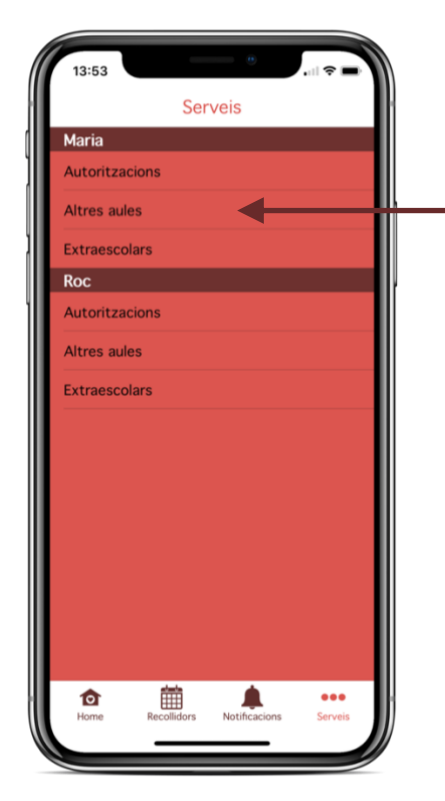

| 13:55       |              | - ÷         |      | <b>?</b> ■     |  |  |  |  |  |
|-------------|--------------|-------------|------|----------------|--|--|--|--|--|
| Serveis     | Altres aules |             |      |                |  |  |  |  |  |
| Maria       |              |             |      |                |  |  |  |  |  |
|             | Dil. Dir     | n. Dc.      | Dij. | Div.           |  |  |  |  |  |
|             |              | 2           | ~    |                |  |  |  |  |  |
|             |              |             |      |                |  |  |  |  |  |
| Menjador    |              | < 🗹         |      |                |  |  |  |  |  |
|             |              |             |      |                |  |  |  |  |  |
|             |              |             |      |                |  |  |  |  |  |
| for<br>Home | Recollidors  | Notificacio | ns   | eee<br>Serveis |  |  |  |  |  |

**Important**: És un servei opcional. La vostra escola pot no utilitzarlo i en aquest cas "Altres aules" no apareixeria a la llista.

1. A través de la pantalla "Serveis" es pot accedir a "Altres aules" de cada nen/a.

- 2. Aquesta pantalla conté totes les aules virtuals de l'escola com per exemple: acollida, bus, menjador, entre altres.
- Per indicar que el nen/a anirà a una aula virtual només cal marcar el dia escollit i automàticament els canvis quedaran guardats. Aquest informació és informativa per l'escola.

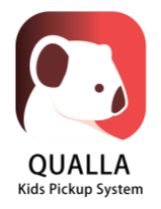

#### 6.3 Extraescolars i pagaments

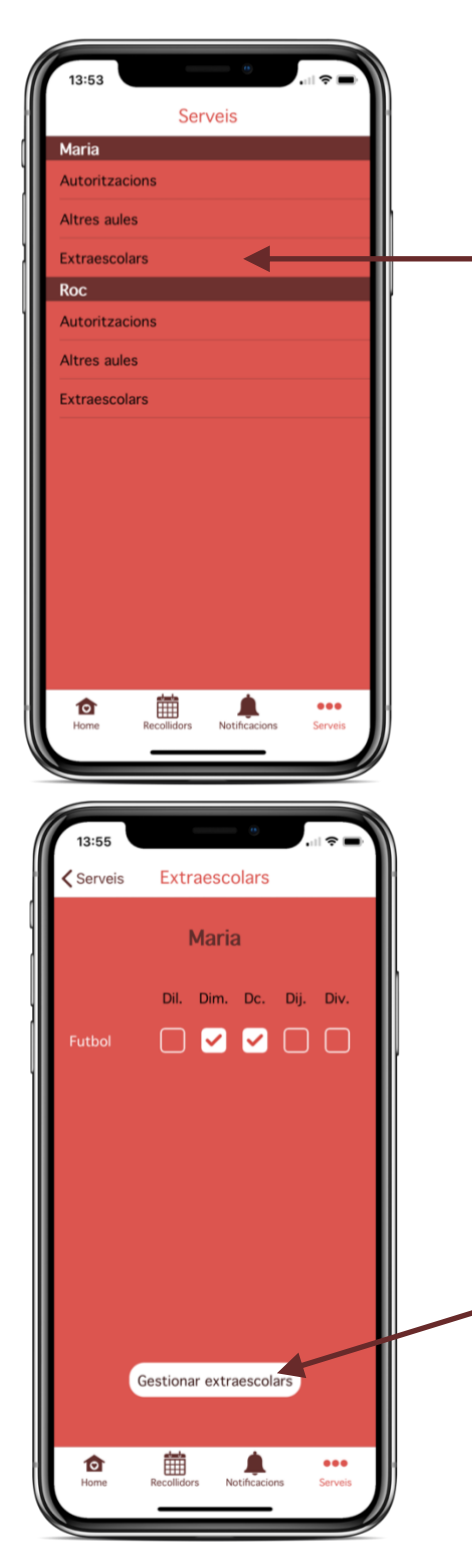

**Important**: És un servei opcional. La vostra escola pot no utilitzarlo i en aquest cas "Extraescolars" no apareixeria a la llista.

1. A través de la pantalla "Serveis" es pot accedir a "Extraescolars" de cada nen/a.

- 2. Aquesta pantalla conté totes les activitats extraescolars que el nen/a ha estat apuntat. N'hi ha de dos tipus:
  - a. Activitats extraescolars que tenen uns dies definits i que no es poden canviar.
  - Activitats extraescolars esporàdiques en les que s'han de marcar els dies si el nen/a hi vol assistir.
- 3. El botó **Gestionar extraescolars** obre el navegador amb un enllaç a la plataforma per gestionar les activitats extraescolars i els pagaments.

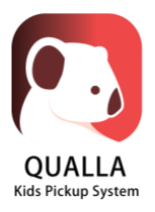

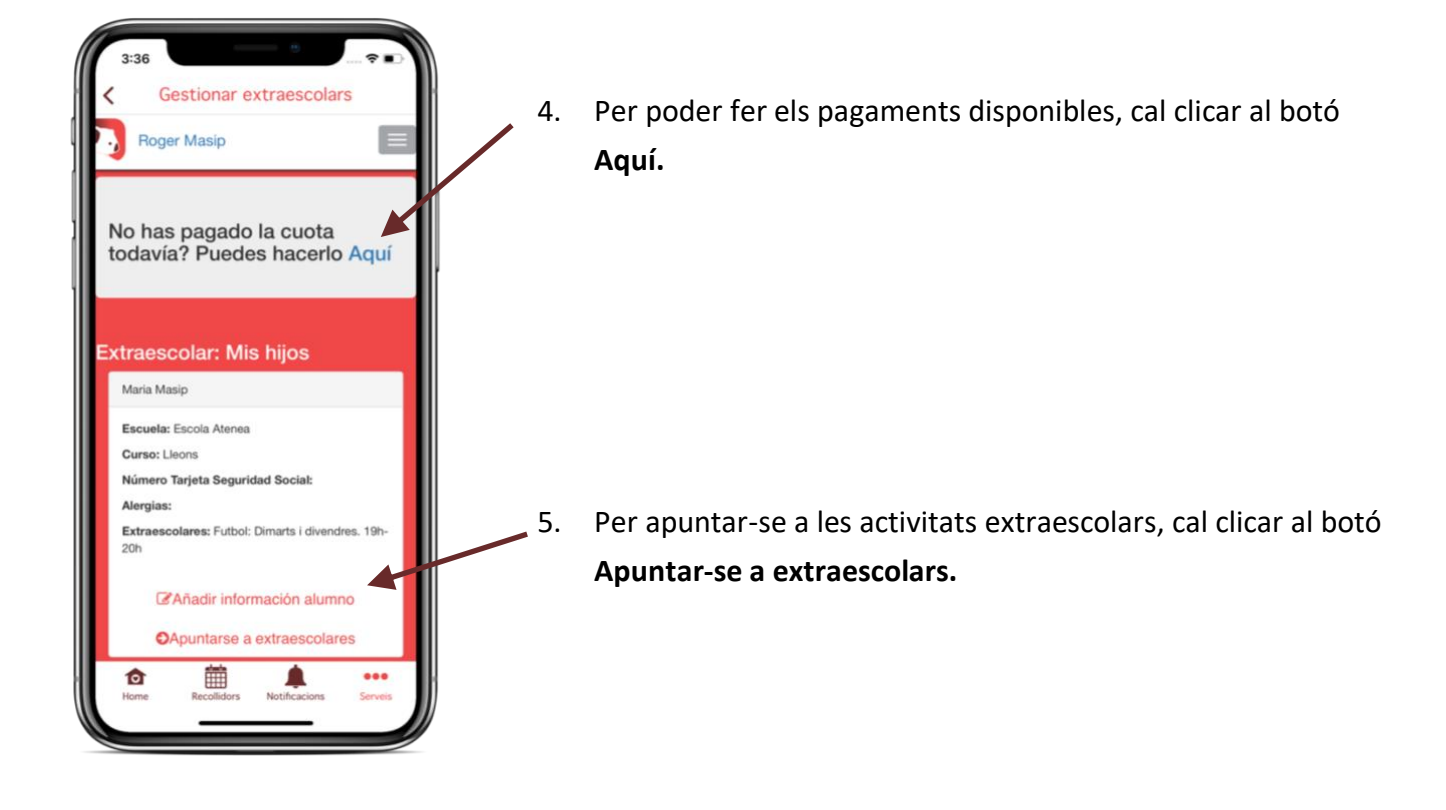

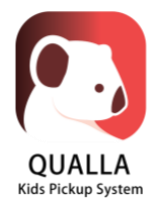

# 7 Configuració

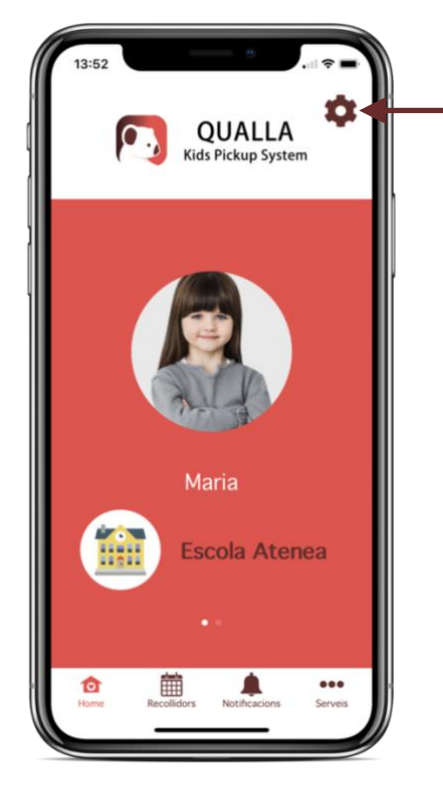

A través de la pantalla "Home" es pot accedir a la configuració de l'aplicació.

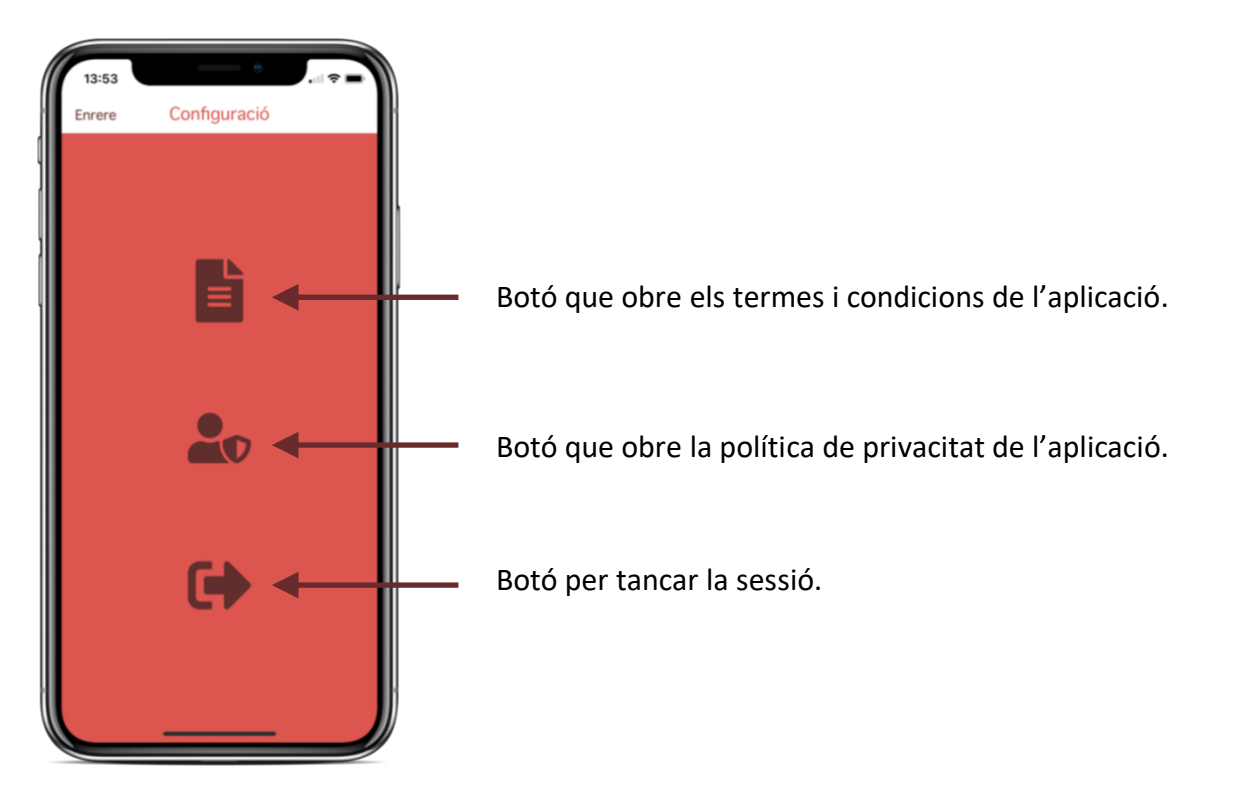

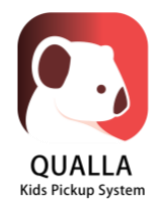

# 8 Contacte

Per qualsevol incidència tècnica amb l'aplicació iOS o Android, envieu un correu electrònic a <u>support@quallasystems.com</u> explicant el problema.

No dubteu en visitar la nostra web per saber més del sistema Qualla: http://quallakids.com.